## WORKING IN INET WITH WINDOWS 10\IE11

We know that a lot of the facilities have already upgraded to Windows 10/IE11 but the Health Safety Net wanted to let you know that you can use all of the functions in INET with Windows 10/IE11 with the compatibility mode settings. *(Please note: It is not mandatory that you upgrade to Windows 10/IE11. INET will continue to work with the Windows version/Internet Explorer version you have presently..* 

## Below is the information you will need In order to add the compatibility mode settings:

## Provider Portal Tips – IE11 Browser Compatibility

Open IE11 and navigate to INET at <u>https://dhcfpinet.hcf.state.ma.us/inetn/Login.aspx</u> . In the IE11 settings, choose **Tools >> Compatibility View Settings**.

In the Compatibility View Settings dialog, Type "state.ma.us" and click the Add button to add "state.ma.us" to the Compatibility View Websites List.

See next page for additional information.

|           | (000                         |   | BINET Login                                                    | 0 · 0 ·                                                                                                    | Page * Safety * Tools * |  |
|-----------|------------------------------|---|----------------------------------------------------------------|----------------------------------------------------------------------------------------------------|-------------------------|--|
| 9         | Fix connection problems      |   | Health Safety Net                                              |                                                                                                    |                         |  |
|           | Reopen last browsing session |   |                                                                | INET<br>Login for Registered Users                                                                                                  |                         |  |
|           | Pop-up Blocker               | • | This is a subscription site and require                        | es registration with the Health Safety Net prior to using this site                                                                 | 3                       |  |
|           | View downloads Ctrl+J        |   | Routine maintenance is schede<br>may occur during these hours. | Compationly view settings                                                                                                    | available and/or dela   |  |
| ব্য       | Manage add-ons               |   |                                                                | Compatibility View.                                                                                                    | П                       |  |
|           | -                            |   | Enter                                                          | Add this website:                                                                                                    | 1                       |  |
|           | Compatibility View settings  |   | Enter                                                          | Add                                                                                                    |                         |  |
| 8         | Full screen F11              |   |                                                                | Websites you've added to Compatibility Wew:                                                                                         |                         |  |
|           | Toolbars                     | • | To go to the Health Safety Net publi                           |                                                                                                    |                         |  |
|           | Explorer bars                | • | call the Health Safety Net Hel                                 |                                                                                                    | pdeskigistate.ma.us or  |  |
| <la></la> | F12 Developer Tools          |   |                                                                |                                                                                                    |                         |  |
|           | Suggested Sites              |   | Verson: 3.3.1235.301                                           | Include updated website lists from Microsoft Oloplay intranet sites in Compatibility View Deplay all websites in Compatibility View |                         |  |
|           | OneNote Linked Notes         |   |                                                                | Gose                                                                                                    |                         |  |
|           | Send to OneNote              |   |                                                                |                                                                                                    |                         |  |
| e         | Internet ontions             |   |                                                                |                                                                                                    |                         |  |

## Enable TLS 1.0, 1.2 and 1.2 – Follow the below steps

Open Internet Explorer E11 In the IE11 Toolbar - Choose **Tools >> Internet Options>>Advanced**. Scroll to bottom Make sure that **TLS 1.0, 1.1 and 1.2** are checked off (See below) Click "**OK**"

Please clear the cache on your computer by deleting the history files and also delete the old INET website/icon from your computer and

GO TO: Health Safety Net website>>Providers>>HSN-INET Information>>INET website Click on INET website and save as your new Health Safety Net link

| Internet Options                                                                                                    |                                                               |                   | ? ×        |  |  |  |  |  |
|----------------------------------------------------------------------------------------------------|---------------------------------------------------------------|-------------------|------------|--|--|--|--|--|
| General Security Privacy Cont                                                                                                    | ent Conn                                                      | ections Program   | Advanced   |  |  |  |  |  |
| Contract of the second second se |                                                               | 1                 | - 'I       |  |  |  |  |  |
| Settings                                                                                                    |                                                               |                   |            |  |  |  |  |  |
| Enable memory protection to help mitigate online attacks*                                                                                                    |                                                               |                   |            |  |  |  |  |  |
| Enable native XMLHTTP support                                                                                                    |                                                               |                   |            |  |  |  |  |  |
| Enable SmartScreen H                                                                                                    | Enable SmartScreen Filter                                     |                   |            |  |  |  |  |  |
| Enable Strict P3P Valid                                                                                                    | Enable Strict P3P Validation**                                |                   |            |  |  |  |  |  |
| Use SSL 2.0                                                                                                    | ✓ Send Do Not Track requests to sites you visit in Internet E |                   |            |  |  |  |  |  |
| Use SSL 3.0                                                                                                    |                                                               |                   |            |  |  |  |  |  |
| Use TLS 1.0                                                                                                    |                                                               |                   |            |  |  |  |  |  |
| Use TLS 1.1                                                                                                    |                                                               |                   |            |  |  |  |  |  |
| Use TLS 1.2                                                                                                    |                                                               |                   |            |  |  |  |  |  |
| ✓ Warn about certificate                                                                                                    | Warn about certificate address mismatch*                      |                   |            |  |  |  |  |  |
| Warn if changing between secure and not secure mode                                                                                                    |                                                               |                   |            |  |  |  |  |  |
| ✓ Warn if POST submitta                                                                                                    | al is redirect                                                | ed to a zone that | t does n   |  |  |  |  |  |
|                                                                                                    |                                                               |                   |            |  |  |  |  |  |
| *Takes effect after you restart your computer                                                                                                    |                                                               |                   |            |  |  |  |  |  |
| rakes eneccanter you restart your computer                                                                                                    |                                                               |                   |            |  |  |  |  |  |
|                                                                                                    |                                                               | Restore advance   | d settings |  |  |  |  |  |
| Reset Internet Explorer settings                                                                                                    |                                                               |                   |            |  |  |  |  |  |
| Resets Internet Explorer's settings to their default Reset                                                                                                    |                                                               |                   |            |  |  |  |  |  |
| condition.                                                                                                    |                                                               |                   |            |  |  |  |  |  |
| You should only use this if your browser is in an unusable state.                                                                                                    |                                                               |                   |            |  |  |  |  |  |
|                                                                                                    |                                                               |                   |            |  |  |  |  |  |
|                                                                                                    |                                                               |                   |            |  |  |  |  |  |
|                                                                                                    | OK I                                                          | Cancel            | (rooly     |  |  |  |  |  |
|                                                                                                    | UK                                                            | Cancer            | нрру       |  |  |  |  |  |